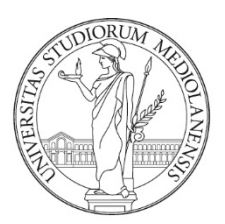

# UNIVERSITÀ DEGLI STUDI DI MILANO

Manuale

Libretto Elettronico Informatizzato Direttore EasyInternship Scuole

## INDICE:

| INTRODUZIONE AL SERVIZIO                              | 3  |
|-------------------------------------------------------|----|
| ACCESSO ALLA PIATTAFORMA                              | 3  |
| SINTESI DELLE FUNZIONI DISPONIBILI PER RUOLO          | 5  |
| Cambio di ruolo/profilo – Tutor e Direttore           | 5  |
| HOMEPAGE                                              | 6  |
| GESTIONE DATI                                         | 7  |
| SPECIALIZZANDI                                        | 7  |
| Specializzando – Contatori                            | 9  |
| Specializzando – Prestazioni                          | 9  |
| Specializzando - Operazioni                           | 10 |
| Specializzando - Anni di corso                        | 10 |
| Specializzando – Turni                                | 11 |
| Specializzando – Visualizza libretto di sintesi       | 11 |
| PRESTAZIONI                                           | 11 |
| Status Prestazioni                                    | 13 |
| Approvazione in blocco delle prestazioni:             | 13 |
| Approvazione della singola prestazione                | 14 |
| TURNI                                                 | 15 |
| Controllo dei turni in attesa di valutazione          | 16 |
| Controllo dei turni con registrazioni da approvare    | 16 |
| DIDATTICA FORMALE                                     | 17 |
| MONITORAGGIO TUTOR                                    | 19 |
| MODIFICA DATI PERSONALI – INSERIMENTO MAIL SECONDARIA | 20 |
| SUPPORTO                                              | 22 |

### INTRODUZIONE AL SERVIZIO

Vi diamo il benvenuto a EasyInternship Scuole, il nuovo strumento progettato per la gestione dei Libretto Diario (logbook) delle Scuole di Specializzazione.

### ACCESSO ALLA PIATTAFORMA

Digitare il seguente indirizzo sulla barra di navigazione: <u>https://orari-be.divsi.unimi.it/EasyAcademy/</u>

### Cliccare su "Autenticazione di Ateneo"

| UNIVERSITÀ DEGLI STUDI DI MILANO              | EasyAcademy<br>la suite informatica per le università |
|-----------------------------------------------|-------------------------------------------------------|
| Accedi alle pagine pubbliche:                 | Accedi al sistema di gestione:                        |
| Vai alla pagina pubblica di EasyRoom          | Autenticazione di Ateneo                              |
| Vai all'agenda web per studenti e docenti     | cosa signific                                         |
| Consulta lo storico degli orari delle lezioni | Autenticazione locale                                 |
|                                               | cosa significi                                        |
|                                               |                                                       |
|                                               |                                                       |
|                                               |                                                       |

Si aprirà la maschera di autenticazione di Ateneo: l'accesso al servizio è consentito attraverso le credenziali di Ateneo @unimi.it in proprio possesso.

| serisci le tue credenziali per accedere ai servizi dell'Università de<br>mpi sono obbligatori. | gli Studi di Milano. Tutti i |
|------------------------------------------------------------------------------------------------|------------------------------|
| Email di ateneo o nome utente                                                                  |                              |
| Tipo utente                                                                                    | Ŧ                            |
| Password                                                                                       | OMostra                      |
| 🗌 Ricordami                                                                                    |                              |
| Entra                                                                                          |                              |

Se non hai un account puoi registrati come utente esterno.

Se compare la scelta del modulo dopo l'autenticazione, scegliere EasyInternshipScuole per accedere ai libretti di specializzazione.

| UNIVERSITÀ DEGLI STUDI DI MILANO                                                                                                    |    | EasyAcad<br>software suite for un | emy                  |
|----------------------------------------------------------------------------------------------------|----|-----------------------------------|----------------------|
| Welcome in EasyAcademy                                                                                                    |    | Select the module you v           | vant to access       |
| Velcome                                                                                                    | 2  | Lessons timetable                 | EasyCourse           |
| represent of the options that you'll find in the right side of this<br>age.<br>Thank you for your cooperation, we wish you a good job. |    | Mobile application                | EasyApp              |
|                                                                                                    | ġ, | Seat booking                      | EasyLesson           |
|                                                                                                    | Ø  | Presence detection                | EasyBadge            |
|                                                                                                    |    | EasyInternshipScuole              | EasyInternshipScuole |
|                                                                                                    | 2  | Personal Data                     | EasyGDPR             |

Se il direttore/direttrice svolge anche le funzioni di Tutor comparirà la scelta del profilo con il quale loggarsi.

| UNIVERSITÀ DEGLI STUDI DI MILANO                                                                                                    | EasyAcademy<br>la suite informatica per le università                                                        |
|----------------------------------------------------------------------------------------------------|----------------------------------------------------------------------------------------------------|
| Benvenuto in EasyAcademy                                                                                                    | EasyInternshipScuole - EasyInternshipScu                                                                     |
|                                                                                                    |                                                                                                    |
| Benvenuto ANTONIO LUCA BRUCATO,                                                                                                    | Seleziona profilo *                                                                                          |
| Benvenuto ANTONIO LUCA BRUCATO,<br>hai avuto accesso alla suite EasyAcademy, potrai accedere al<br>modulo di tuo interesse cliccando su una delle voci che                                                                                                    | Seleziona profilo *                                                                                          |
| Benvenuto ANTONIO LUCA BRUCATO,<br>hai avuto accesso alla suite EasyAcademy, potrai accedere al<br>modulo di tuo interesse elicación o su una delle voci che<br>compaiono sulla parte destra di questa pagina.<br>Ti riorgaziano ne la tus collàburazione e il a usuritamo un              | Seleziona profilo *<br>Q<br>Seleziona profilo                                                                |
| Benvenuto ANTONIO LUCA BRUCATO,<br>hai avuto accesso alla suite EasyAcademy, potrai accedere al<br>modulo di tuo interesse ellocando su una delle voci che<br>compaiono sulla parte destra di questa pagina.<br>Ti ringraziamo per la tua collaborazione e ti auguriamo un<br>buon lavoro. | Seleziona profilo  Q Seleziona profilo tutor - Specializzazione in Endocrinologia e Malattie del Metabolismo |

# SINTESI DELLE FUNZIONI DISPONIBILI PER RUOLO

Le funzioni disponibili sono differenziate in base al profilo/ruolo di accesso:

- Profilo Tutor: potrà vedere i turni degli specializzandi che gli sono stati attribuiti, approvare le prestazioni che ricadono nel periodo di assegnazione e valutare il periodo formativo dello specializzando;
- Profilo Direttore: avrà accesso alla lista completa degli specializzandi della scuola, approvare le registrazioni pregresse (effettuate in altro Ateneo per i trasferimenti) e quelle della didattica formale.

Per ogni specializzando il Direttore potrà visualizzare

- gli anni di corso dello studente, comprensivo di eventuali sospensive
- lo stato dei turni e le valutazioni
- la situazione dei contatori/obiettivi di specialità
- il libretto o logbook dello specializzando (dettaglio delle prestazioni caricate e il loro stato di approvazione)
- un report di sintesi del libretto dello studente, scaricabile in formato PDF
- l'opportunità di valutare turni e approvare prestazioni se delegato dalla Segreteria

# Cambio di ruolo/profilo – Tutor e Direttore

Se un direttore dispone anche del ruolo di tutor, può passare da un ruolo all'altro attraverso la funzione "Cambia modulo" disponibile all'interno dell'<u>icona Utente</u> in alto a destra.

|                        | A 2 |
|------------------------|-----|
| Temp Admin<br>Admin    |     |
| A Modifica dati person | ali |
| ቆ Gestione utenti      |     |
| රා Cambia modulo       |     |
| ப் Logout              |     |

Dal menu iniziale cliccare nuovamente EasyInternshipScuole e scegliere il profilo di accesso desiderato.

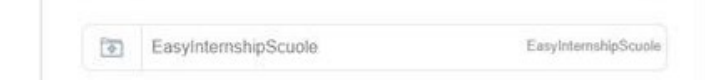

### HOMEPAGE

La videata principale (homepage) permette di avere una visione riepilogativa di tutto quello che richiede un'azione da parte del Direttore/Direttrice (approvazioni e valutazioni) sui vari libretti-diario.

Sono presenti tre sezioni:

 PRESTAZIONI DA CONVALIDARE (pregresse): vengono mostrati gli specializzandi che hanno inserito prestazioni della tipologia "pregresse" effettuate presso altro Ateneo e precedenti al trasferimento presso la Scuola di Ateneo.

NB: Le pregresse vanno utilizzate dagli specializzandi unicamente per il caricamento massivo delle attività effettuate prima del trasferimento in ingresso presso la Scuola di Specializzazione di Milano e hanno la finalità di riconoscere nel percorso formativo e ai fini dei contatori/obiettivo quanto svolto nella carriera iniziata in altro Ateneo.

Per procedere con la visualizzazione e approvazione delle attività pregresse cliccare sulla freccia in corrispondenza dello studente

• ATTIVITA' DI DIDATTICA FORMALE DA CONVALIDARE: vengono mostrati gli specializzandi che hanno inserito attività di Didattica Formale quali convegni e seminari.

Queste attività non concorrono a movimentare i contatori dello specializzando ma entrano nelle attività del percorso formativo e vengono riportate nella sezione apposita del libretto elettronico.

Per procedere con la visualizzazione e approvazione delle attività di Didattica formale cliccare sulla freccia in corrispondenza dello studente

PRESTAZIONI E TURNI DELEGATI PER LA CONVALIDA

La sezione è divisa in

- o Prestazioni professionalizzanti delegate all'approvazione del direttore
- Turni delegati all'approvazione del direttore

Si tratta di prestazioni e turni che concorrono alla movimentazione dei contatori ma che per esigenze di segreteria non sono approvabili dal tutor.

Per procedere con la visualizzazione e approvazione delle attività delegate cliccare sulla freccia in corrispondenza dello studente

|                                              |                      |                     |             |                   |        |              | EASY WINTERNSHIP PrePre           | bd         |          |              |        | ۵ B 🕨 | A 👖 |
|----------------------------------------------|----------------------|---------------------|-------------|-------------------|--------|--------------|-----------------------------------|------------|----------|--------------|--------|-------|-----|
| Gestione dati                                | Specializzandi       | Prestazioni         | Turni       | Didattica formale | Avvisi | Monitoraggio |                                   |            |          |              |        |       |     |
| Prestazioni pregres<br>Elenco completo       | se da convalid       | are                 |             |                   |        |              |                                   |            |          |              |        |       |     |
| Non risultano prestazioni pr                 | regresse da convalid | ore                 |             |                   |        |              |                                   |            |          |              |        |       |     |
| Attività di didattica<br>Elenco completo     | formale da co        | nvalidare           |             |                   |        |              |                                   |            |          |              |        |       |     |
| Studente                                     |                      |                     |             |                   |        |              |                                   |            |          |              |        |       |     |
|                                              |                      |                     |             |                   |        |              |                                   |            |          | 00           |        |       |     |
|                                              |                      |                     |             |                   |        |              |                                   |            |          | 0-           |        |       |     |
| Prestazioni e turni d                        | delagati per la o    | onvalida            |             |                   |        |              |                                   |            |          |              |        |       |     |
| Prestazioni profession<br>Elenco completo -> | nalizzanti 💈         |                     |             |                   |        |              |                                   |            |          |              |        |       |     |
| Data                                         | 5                    | tudente             |             |                   |        |              | Prestazione                       |            |          | Stato        |        |       |     |
| 03-04-2025                                   | 5                    | pecializzando_test_ | 4 Test_A_4  |                   |        |              | Visita di controllo e medicazione |            |          | Do approvore |        | ø     |     |
| 04-04-2025                                   | 5                    | pecializzando_test_ | _4 Test_A_4 |                   |        |              | Altri interventi                  |            |          | Do approvore |        | Ø     |     |
| Turni<br>Elenco completo                     |                      |                     |             |                   |        |              |                                   |            |          |              |        |       |     |
| Studente                                     |                      |                     |             | Tutor             |        |              | Reparto                           | Inizio     | Fine     |              | Stato  |       |     |
|                                              |                      |                     |             |                   |        |              | -                                 | 26/01/2023 | 31/10/20 | 23           | Values | ٥     |     |
|                                              |                      |                     |             |                   |        |              |                                   |            |          |              |        |       |     |

| Q                                                                                  | EASY UINTERNSHIP                |  |  |  |  |  |  |  |  |  |
|------------------------------------------------------------------------------------|---------------------------------|--|--|--|--|--|--|--|--|--|
| E' sempre possibile tornare in HOMEPAGE cliccando sul logo in alto EASY INTERNSHIP |                                 |  |  |  |  |  |  |  |  |  |
| GESTIONE DATI                                                                      |                                 |  |  |  |  |  |  |  |  |  |
| Q                                                                                  | EASY <b>안INTERNSHIP PreProd</b> |  |  |  |  |  |  |  |  |  |

| Gestione dati | Specializzandi | Prestazioni | Turni | Didattica formale | Avvisi | Monitoraggio |  |
|---------------|----------------|-------------|-------|-------------------|--------|--------------|--|
|               |                |             |       |                   |        |              |  |

Questa funzione consente al Direttore/Direttrice di prendere visione della Rete Formativa articolata nei tre sottogruppi: aziende, presidi, reparti.

### SPECIALIZZANDI

Da questa voce di menu è possibile prendere visione tutti gli/le specializzandi/e della scuola ed effettuare il monitoraggio individuale.

| Q              |                |             | EASY <b>WINTERNSH</b> | IP PreProc        | l      |              |
|----------------|----------------|-------------|-----------------------|-------------------|--------|--------------|
| Gestione dati  | Specializzandi | Prestazioni | Turni                 | Didattica formale | Avvisi | Monitoraggio |
| Specializzandi |                |             |                       |                   |        |              |

Il filtro di ricerca è impostato sugli specializzandi con libretto attivo.

| pecializzandi                                       |                              |           |        |          |        |         |       |         |                |               |   |          |
|-----------------------------------------------------|------------------------------|-----------|--------|----------|--------|---------|-------|---------|----------------|---------------|---|----------|
| Filtro di ricerca                                   |                              |           |        |          |        |         |       |         |                |               |   |          |
| Ricerca rapida Q<br>Mostra 25 v risultati a 1 2 3 4 | 1 5 6 7 8 9 10 11 12         | 39        |        |          |        |         |       |         |                |               |   |          |
|                                                     | Matricola 🗘 Specializzando 🖡 | Coorte 🇘  | Anno 🇘 | Stato    | % def. | % prov. | Preg. | Prof.   | Turni in corso | Turni scaduti |   |          |
|                                                     |                              | 2020/2021 | 3      | Attivo   | 74.85% | 87.42%  | No    | 270/901 | 1              | 1             | Ê | ≡        |
|                                                     |                              | 2023/2024 | 1      | Attivo   | 0%     | 0%      | No    | No      | No             | No            | Ê | ≡        |
|                                                     |                              | 2019/2020 | 4      | Attivo T | 94.87% | 98.86%  | No    | 181/876 | No             | 1             | Ê | ≡        |
|                                                     |                              | 2023/2024 | 1      | Attivo   | 0%     | 0%      | No    | No      | No             | No            | Ê | ≡        |
|                                                     |                              | 2019/2020 | 4      | Attivo   | 14.31% | 14.31%  | No    | No      | No             | 3             | Ê | ≡        |
|                                                     |                              | 2021/2022 | 3      | Attivo   | 64.67% | 65.38%  | No    | No      | No             | 1             | Ê | ≡        |
|                                                     |                              | 2020/2021 | 4      | Attivo   | 43.62% | 43.62%  | No    | No      | No             | No            | Ê | ≡        |
|                                                     |                              | 2023/2024 | 1      | Attivo   | 0%     | 0%      | No    | No      | No             | No            | Ê | ≡        |
|                                                     |                              | 2020/2021 | 4      | Attivo   | 23.02% | 75.25%  | No    | 903/979 | No             | No            | Ê | ≡        |
|                                                     |                              | 2023/2024 | 1      | Attivo   | 0%     | 0%      | No    | No      | No             | No            | Ê | ≡        |
|                                                     |                              | 2020/2021 | 3      | Attivo   | 22.98% | 36.41%  | No    | 82/161  | No             | 1             | Ê | $\equiv$ |

I dettagli qui indicati sono i seguenti:

- Matricola Specializzando/a
- Cognome e Nome Specializzando/a
- Coorte Specializzando/a
- Stato Specializzando/a
- T se presente indica che lo studente si è trasferito da un'altra scuola
- % def: quota di attività completate rispetto al totale previsto, considerando esclusivamente le prestazioni già approvate e validate. Non include quindi le attività ancora in fase di revisione o non approvate dal tutor.
- % prov: misura il grado di raggiungimento degli obiettivi includendo sia le prestazioni già approvate che quelle ancora da approvare. Fornisce una visione più ampia e anticipatoria dello stato di avanzamento, utile per monitorare in tempo reale l'andamento complessivo, anche se soggetto a possibili variazioni in seguito alla validazione finale delle prestazioni.
- Preg: presenza di prestazioni pregresse (solo in caso di specializzando trasferito)
- Prof: numero di prestazioni professionalizzanti da approvare sul totale
- Turni in corso: non ancora conclusi alla data di consultazione e non ancora valutati
- Turni scaduti: conclusi alla data di consultazione e non ancora valutati

Oltre ai filtri di ricerca, è possibile utilizzare la casella di ricerca in alto a sinistra dell'elenco per cercare agevolmente uno specializzando.

| Coorte 1  | Anno 🄱 | Stato  | % def. | % prov. | Preg. | Prof.   | Turni in corso | Turni scadu | ti  |     |
|-----------|--------|--------|--------|---------|-------|---------|----------------|-------------|-----|-----|
| 2020/2021 | 3      | Attivo | 74.85% | 87.42%  | No    | 270/901 | 1              | 1           | ê E | , ≡ |

#### Per ogni specializzando sono disponibili diverse <u>funzionalità aggiuntive</u>

# Specializzando – Contatori

Cliccando sull'icona 🛄 si accede alla pagina di monitoraggio dei contatori dello specializzando.

Per ogni contatore è specificata la tipologia, il numero di registrazioni da approvare (da parte del tutor di competenza), le attività approvate, il totale delle registrazioni, il target/soglia da raggiungere e le percentuali di raggiungimento provvisorio e definitivo.

**Provvisorio**: vengono considerate tutte le registrazioni indipendentemente dallo stato, ad eccezione di quelle rifiutate dal tutor;

**Definitivo**: vengono considerate tutte le registrazioni in stato approvato.

Ê

### Contatori dello Specializzando/a: con indicatori percentuali provvisori e definitivi

| Contatore 1                                                                                                    | Tipologia 🇘 | Da approvare 🏌 | Di cui da inviare 🄱 | Approvate 🏮 | Totale | Target 🏌 | Provvisorio | Definitivo |   |
|----------------------------------------------------------------------------------------------------|-------------|----------------|---------------------|-------------|--------|----------|-------------|------------|---|
| Assistenza diretta - chirurgia d'urgenza, pronto soccorso e del trauma, anestesia<br>e rianimazione e altre chirurgie specialistiche | Prestazione | 112            | 0                   | 168         | 280    | 312      | 89.74%      | 53.85%     | i |
| Assistenza diretta paziente in elezione, critici o in emergenza/urgenza                                                              | Prestazione | 177            | 0                   | 1343        | 1520   | 1        | 100%        | 100%       | i |
| Interventi chirurgici                                                                                                    | Prestazione | 13             | 0                   | 1529        | 1542   | 435      | 100%        | 100%       | i |
| Media chirurgia - primo operatore                                                                                                    | Prestazione | 0              | 0                   | 32          | 32     | 20       | 100%        | 100%       | i |
| Piccola chirurgia - primo operatore                                                                                                  | Prestazione | 0              | 0                   | 558         | 558    | 130      | 100%        | 100%       | i |
| Media chirurgia - secondo operatore                                                                                                  | Prestazione | 13             | 0                   | 94          | 107    | 60       | 100%        | 100%       | i |
| Piccola chirurgia - secondo operatore                                                                                                | Prestazione | 0              | 0                   | 797         | 797    | 195      | 100%        | 100%       | i |
| Alta chirurgia - secondo operatore                                                                                                   | Prestazione | 0              | 0                   | 35          | 35     | 27       | 100%        | 100%       | i |
| Alta chirurgia - primo operatore                                                                                                    | Prestazione | 0              | 0                   | 4           | 4      | 3        | 100%        | 100%       | i |

# Specializzando – Prestazioni

Cliccando sull'icona si accede a tutte le prestazioni dello specializzando, le prestazioni indicate con D sono delegate al direttore e per queste sarà consentita l'approvazione.

Il filtro delle prestazioni è impostato sullo specializzando di cui si sono selezionate le informazioni, pertanto qui il/la Direttore/Direttrice potrà visualizzare tutte le prestazioni professionalizzanti e pregresse al di là dello status (da convalidare, convalidate, rifiutate) assegnate a qualsiasi tutor della scuola.

È comunque possibile dalla videata effettuare filtri e ricerche specifiche.

| Logbook                                    |                     |                                                               |                      |                                                        |                                  |                  |                 |            |             |       |              |   |
|--------------------------------------------|---------------------|---------------------------------------------------------------|----------------------|--------------------------------------------------------|----------------------------------|------------------|-----------------|------------|-------------|-------|--------------|---|
| Filtro di ricenso                          |                     |                                                               |                      |                                                        |                                  |                  |                 |            |             |       |              |   |
| Coote                                      |                     |                                                               |                      |                                                        | Prestatione                      |                  |                 |            |             |       |              |   |
| Studente                                   |                     |                                                               |                      |                                                        | Reporto                          |                  |                 |            |             |       |              |   |
| Supervisore                                |                     |                                                               |                      |                                                        | Tutor                            |                  |                 |            |             |       |              |   |
| 55.0Ko                                     |                     |                                                               |                      |                                                        |                                  |                  |                 |            |             |       |              |   |
| <br>Seles ono il ronge di dote do v        | is of zone          |                                                               |                      |                                                        |                                  |                  |                 |            |             |       |              |   |
| 🗌 Mostra prestasioni delega                |                     | )                                                             |                      | Cento                                                  | Azera                            |                  |                 |            |             |       |              |   |
| Roerce ropide<br>Musice 180 × reuteril + 1 | Q                   | 7 8 9 10 -                                                    |                      |                                                        |                                  |                  |                 |            |             |       |              |   |
| Data IF Studente I                         | Tipología           | Prestations                                                   | amono I              | Reporto I                                              | Presidio                         | Supervisore I    | Tutor           | Quantità 🗍 | Frequence 1 | Steto |              |   |
| 31/10/3234                                 | Parlandored acords  | Tropionto di nene                                             | Attività chicogiche  | U.O.C. Chinagia generale II -<br>tropianti oddominali  | Capacitalae Popus Giovanesi 2001 | PRELIDONENCO     | PNEUDOWINCO     |            |             |       | (maganaw)    | 1 |
| 28/10/2024                                 | Pastessionalizzante | Diopsia Infortadale superficiale                              | Attivité chirungiche | U.O.C. Chinargia generate II -<br>tropianti addominali | Capadole Popo Giovanni 200       | PINELII DOMENICO | PNEU OCMENICO   |            |             |       | to spinowy   |   |
| 28/10/2024                                 | Professionalizzante | chinagia da banco/preparazione<br>degli organi da bapi antare | Attivité chirurgiche | U.O.C. Chinargio generate II -<br>tropianti addominati | Ospedale Papa Giovanni 300       | PINELI DOMENICO  | PRELIDOMENCO    | 1          | -           |       | to approva w | 1 |
| rabelmax                                   | Perfectional rooms  | Reactions another Inventorming                                | ATM/NO COLUMNS       | U.O.C. Chinargia generale II -                         | Capadole Popo Giovanni XXI       | PINELIDOMENICO   | PNR II COMPACIO |            |             |       | -            |   |

Sarà possibile filtrare le prestazioni delegate utilizzando la checkbox.

# Specializzando - Operazioni

Cliccando su  $\equiv$  sarà possibile accedere ad altre informazioni:

- Anni di corso dello specializzando
- Turni
- Visualizza libretto Sintetico

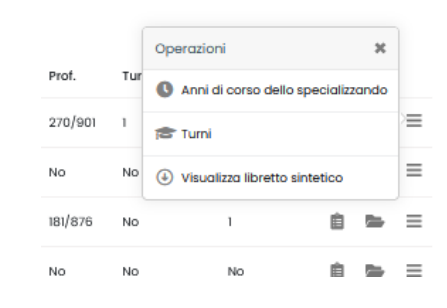

### Specializzando - Anni di corso

Vengono visualizzati i periodi accademici considerando anche eventuali sospensive che spostano la data di fine anno accademico e di fine coorte.

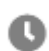

#### Mostra gli anni corso dello Specializzando/a:

| Anni o     | Anni corso di Specializzando_test_20<br>Test_B_20 |            |                      |  |  |  |  |  |  |  |  |  |  |
|------------|---------------------------------------------------|------------|----------------------|--|--|--|--|--|--|--|--|--|--|
| Anno corso | Inizio                                            | Fine       | Giorni di sospensiva |  |  |  |  |  |  |  |  |  |  |
| 1          | 26/01/2021                                        | 25/01/2022 | 0                    |  |  |  |  |  |  |  |  |  |  |
| 2          | 26/01/2022                                        | 25/01/2023 | 0                    |  |  |  |  |  |  |  |  |  |  |
| 3          | 26/01/2023                                        | 25/01/2024 | 0                    |  |  |  |  |  |  |  |  |  |  |
| 4          | 26/01/2024                                        | 25/01/2025 | 0                    |  |  |  |  |  |  |  |  |  |  |
| 5          | 26/01/2025                                        | 25/01/2026 | 0                    |  |  |  |  |  |  |  |  |  |  |

# Specializzando – Turni

Si accederà alla schermata riepilogativa dei turni per lo specifico specializzando

| ni<br>ione dati > Turni                 |   |           |           |        |                                        |           |            |                            |                  |                |                 |   |     |
|-----------------------------------------|---|-----------|-----------|--------|----------------------------------------|-----------|------------|----------------------------|------------------|----------------|-----------------|---|-----|
| o di ricerca.                           |   |           |           |        |                                        |           |            |                            |                  |                |                 |   |     |
| Ricerca rapida<br>Iostra 25 v risultati | Q |           |           |        |                                        |           |            |                            |                  |                |                 |   |     |
|                                         |   | Matricola | Cognome 1 | Nome 1 | Scuola                                 | Reparto 🏌 | Presidio 🏌 | Tutor                      | Data di inizio 🗍 | Data di fine 🏌 | Stato tirocinio |   |     |
|                                         |   |           |           |        | SPECIALIZZAZIONE IN CHIRURGIA GENERALE | 5         | 5          | PINELLI DOMENICO           | 01/11/2023       | 31/10/2024     | Da valutare     | i | Ð 🥶 |
|                                         |   |           |           |        | SPECIALIZZAZIONE IN CHIRURGIA GENERALE | 2         | -          | BERTOGLIO CAMILLO LEONARDO | 01/11/2022       | 31/10/2023     | Valutato        | i | Ð   |
|                                         |   |           |           |        | SPECIALIZZAZIONE IN CHIRURGIA GENERALE |           | 20         | MARIANI PIERPAOLO          | 01/11/2021       | 31/10/2022     | Valutato        | i | 0   |
|                                         |   |           |           |        |                                        |           |            |                            |                  |                |                 |   |     |
|                                         |   |           |           |        |                                        |           |            |                            |                  |                |                 |   |     |
|                                         |   |           |           |        |                                        |           |            |                            |                  |                |                 |   |     |
|                                         |   |           |           |        |                                        |           |            |                            |                  |                |                 |   |     |

Per i turni valutati il Direttore potrà visualizzare i giudizi espressi dai Tutor (si veda la sezione "turni" a pagina 15)

# Specializzando – Visualizza libretto di sintesi

Si può visualizzare un report di sintesi del libretto.

### Stampa Libretto-Diario (sintesi)

La stampa riporta

- la situazione dei contatori provvisori e definitivi
- la totalizzazione delle attività/prestazioni approvate
- le valutazioni dei turni effettuate dai tutori
- le strutture frequentate presenti nelle registrazioni degli specializzandi
- eventuale riepilogo della didattica formale

Non viene riportato il dettaglio delle singole registrazioni

### PRESTAZIONI

Nella sezione prestazioni il Direttore/Direttrice visualizza tutte le prestazioni di tutti gli specializzandi della scuola.

| ζ             |                | Δ           |       | EASY <b>안INTERNS</b> F | HIP PreProc | d            |  |
|---------------|----------------|-------------|-------|------------------------|-------------|--------------|--|
| Gestione dati | Specializzandi | Prestazioni | Turni | Didattica formale      | Avvisi      | Monitoraggio |  |

I filtri sono impostati in modo che il Direttore/la Direttrice accedano immediatamente all'elenco delle pregresse da convalidare.

Cambiando i filtri come mostrato nello screenshot si potrà accedere all'elenco delle prestazioni professionalizzanti da approvare. Le prestazioni segnalate con la D richiedono l'approvazione del Direttore/Direttrice.

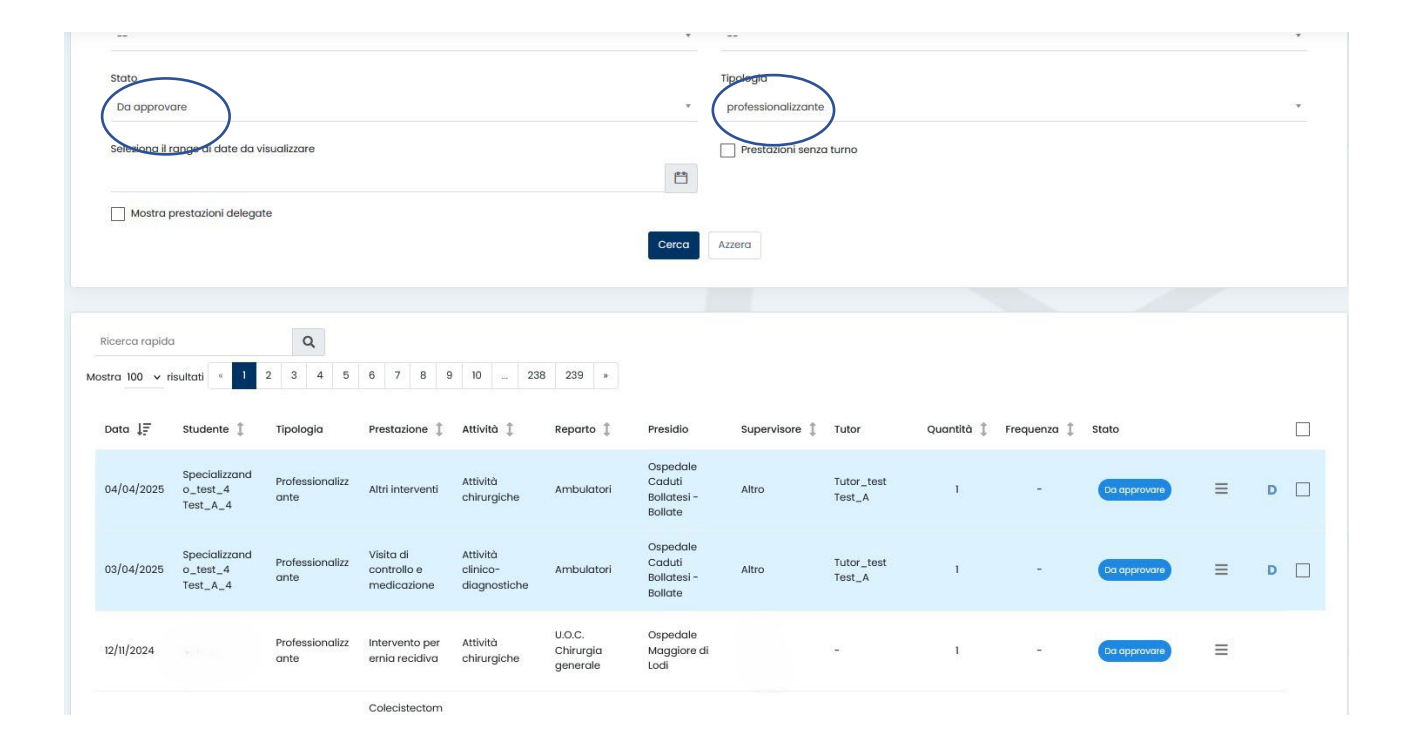

**Rimuovendo il filtro sullo stato delle registrazioni**, Il pannello presenterà **tutte** le attività della scuola per consentire al Direttore/Direttrice di monitorare l'andamento delle attività.

Le attività professionalizzanti da convalidare sono responsabilità del/della tutor assegnato dalla Segreteria a meno che non siano delegate al Direttore/Direttrice.

### La schermata riporta:

DATA: anno di riferimento in cui lo/la specializzando/a ha effettuato la prestazione STUDENTE: nome dello Specializzando/a TIPOLOGIA: Pregressa o professionalizzante PRESTAZIONE ATTIVITA' REPARTO PRESIDIO QUANTITA' FREQUENZA STATO: status della prestazione D: prestazione delegata

# Status Prestazioni

Lo status prestazioni, utile anche all'utilizzo dei filtri sopra indicati, sono tre:

- Da approvare
- Approvata
- Rifiutata

| Prestazione 🗍                                                                                           | Attività 🎗                               | Reparto 🌐                       | Presidio                                                         | Supervisore 🏌 | Tutor | Quantità 🎗 | Frequenza 🄱 | Stato        |         |
|----------------------------------------------------------------------------------------------------|------------------------------------------|---------------------------------|------------------------------------------------------------------|---------------|-------|------------|-------------|--------------|---------|
| Anastomosi distali bypass                                                                               | Cardiochirurgia - Attività chirurgiche   | Adult Cardiac Surgery           | Marie Lannelongue Hospital, Paris-Saclay<br>University (Francia) | -             | -     | 1          | 6           | Do approvare | ≡ □     |
| Bilobectomia polmonare in toracotomia                                                                   | Chirurgia toracica - Attività chirurgica | U.O. Anestesia e Rianimazione   | I.R.C.C.S. Centro cardiologico Monzino S.P.A.                    | -             | -     | 1          | 1           | Da approvare | ≡ □     |
| Frequenza - reparto di chirurgia toracica                                                               | Chirurgia toracica - Frequenza           | U.O. di Cardiochirurgia         | CHU Lille - Francia                                              | -             | -     | 1          | 1           | Rifiutata    | =       |
| Biopsia (incisionale/escissionale) di linfonodi<br>laterocervicali, sovraclaveari, ascellari, inguinali | Chirurgia toracica - Attività chirurgica | Università degli studi di Parma | Università degli studi di Parma                                  | -             | -     | 8          | 8           | Approvata    | =       |
|                                                                                                    |                                          |                                 |                                                                  |               |       |            |             |              | Esporta |

| Da approvare | Registrazione inviata in esame al/alla direttore/direttrice: la registrazione non è più modificabile dallo/dalla specializzando/a                                                                                           |
|--------------|----------------------------------------------------------------------------------------------------|
| Approvata    | Registrazione è stata approvata dal/dalla direttore/direttrice: la registrazione non è più<br>modificabile e nel caso di attività professionalizzanti i contatori degli obiettivi sono<br>movimentati in maniera definitiva |
| Rifiutata    | Registrazione rifiutata dal/dalla direttore7direttrice: la registrazione non è più modificabile                                                                                                    |

# Approvazione in blocco delle prestazioni:

Il/la direttore/direttrice può approvare singolarmente o in blocco tutte le registrazioni, basterà usare questo flag e cliccare il pulsante approva selezionati.

|   | Ricerca rapio  | da           |   |                         | Q                                                                                          |                                          |                                 |                     |                 |              |               |              |       |                |
|---|----------------|--------------|---|-------------------------|--------------------------------------------------------------------------------------------|------------------------------------------|---------------------------------|---------------------|-----------------|--------------|---------------|--------------|-------|----------------|
| M | ostra tutti 🗸  | risultati    |   |                         |                                                                                            |                                          |                                 |                     |                 |              |               |              | Appro | va selezionati |
|   | Data ↓=        | Student<br>e | 1 | Tipologia               | Prestazi<br>one                                                                            | Attività 🎗                               | Reparto 🏌                       | Presidio            | Supervis<br>ore | Quantit<br>à | Frequen<br>za | Stato        |       |                |
|   | 12/10/202<br>4 |              |   | Profession<br>alizzante | Assistenz<br>a diretta<br>pazienti in<br>elezione,<br>critici e in<br>emrgenza<br>/urgenza | Attività<br>clinico-<br>diagnosti<br>che | U.O.C.<br>Chirurgia<br>Generale | Ospedale<br>Valduce |                 | 1            | -             | Da approvare | Ξ     | D []           |
|   | 10/10/202<br>4 |              |   | Profession<br>alizzante | Assistenz<br>a diretta<br>pazienti in<br>elezione,<br>critici e in<br>emrgenza<br>/urgenza | Attività<br>clinico-<br>diagnosti<br>che | U.O.C.<br>Chirurgia<br>Generale | Ospedale<br>Valduce |                 | 1            | -             | Da approvare | ≡     | D              |
|   |                |              |   |                         |                                                                                            |                                          | <                               | Approva             | selezionati     |              |               |              |       | Esporta        |

# Approvazione della singola prestazione

Cliccando sul pulsante a destra abbiamo la possibilità di intervenire sulla singola prestazione in maniera dettagliata.

| Logbook<br>Logbook<br>Riter of rikecoa<br>Mestra 100 v rikeutral * 2 3 4 5 8 7 8 9 10 - 228 229 *<br>Operation X                                                                                                    |                                                    |                     |                                      |                                   |            |                                        |               |                   |            |                 |                               |          |     |
|----------------------------------------------------------------------------------------------------|----------------------------------------------------|---------------------|--------------------------------------|-----------------------------------|------------|----------------------------------------|---------------|-------------------|------------|-----------------|-------------------------------|----------|-----|
| Pitro di ricerca<br>Ricerca regista<br>Mostra 100 v risultati * 1 2 3 4 5 6 7 8 9 10 - 238 239 *                                                                                                    | Logbook<br>Logbook                                 |                     |                                      |                                   |            |                                        |               |                   |            |                 |                               |          |     |
| Ricerca replids           Q                                                                                                    | Filtro di ricerca                                  |                     |                                      |                                   |            |                                        |               |                   |            |                 |                               |          | +   |
|                                                                                                    | Ricerco rapida C<br>Mostra 100 v risultati a 1 2 3 | 4 5 6 7 8           | 9 10 238 2                           | 139 »                             |            |                                        |               |                   |            |                 | Operazioni X                  |          |     |
| Data [# studente ] Tipologia Prestazione ] Attività ] Reporto ] Presidio Supervisore ] Tutor Quantità [ requenza ] Stato   Visualiza                                                                                                    | Data ↓₹ Studente \$                                | Tipologia           | Prestazione 🌐                        | Attività 🅄                        | Reparto 🄱  | Presidio                               | Supervisore 1 | Tutor             | Quantità 🎗 | Frequenza 🗍 Sto | to Visualizza                 | <b>—</b> |     |
| 04/04/2025 Specializando_test_4 Professionalizante Attri interventi Attribu chinurgiche Ambulatori Dapedale Coduli Biolatei - Boliotte - Boliotte - Boliot | 04/04/2025 Specializzando_test_4<br>Test_A_4       | Professionalizzante | Altri interventi                     | Attività chirurgiche              | Ambulatori | Ospedale Caduti<br>Bollatesi - Bollate | Altro         | Tutor_test Test_A | 1          | -               | Approva<br>Richiedi revisione |          | D 🗆 |
| 03/04/2025 Specializando_tets_4 Professionalizante di controllo e Attività di licitorio di agnostiche Ambulatori Balatesi - Bolate Attro Tutor_test Test_A I -                                                                                                    | 03/04/2025 Specializzando_test_4<br>Test_A_4       | Professionalizzante | Visita di controllo e<br>medicazione | Attività clinico-<br>diagnostiche | Ambulatori | Ospedale Caduti<br>Bollatesi - Bollate | Altro         | Tutor_test Test_A | 1          | -               | Rifiuta                       | ≡        | D   |

### Il menù ci consente di

#### Approvare la singola prestazione

Visualizzare il dettaglio della registrazione inserita: in tal caso si aprirà una pagina con i dettagli della prestazione inserita ed eventuali allegati inseriti dagli/dalle specializzandi/e

| Stato             | Da approvare                                                                                        |
|-------------------|----------------------------------------------------------------------------------------------------|
| Studente          | Specializzando_test_20 Test_B_20                                                                    |
| Reparto           | Università degli studi di Parma                                                                     |
| Supervisore       | Sconosciuto                                                                                         |
| Attività          | Chirurgia toracica - Attività chirurgica                                                            |
| Prestazione       | Biopsia (incisionale/escissionale) di linfonodi laterocervicali, sovraclaveari, ascellari, inguinal |
| Data              | 16/01/2023                                                                                          |
| Quantità          | 1                                                                                                   |
| Attributi         | Valor                                                                                               |
| Ruolo operatore   | Secondo operatore                                                                                   |
| Grado intervento  | Piccola chirurgia                                                                                   |
| 3ranca chirurgica | Chirurgia toracioo                                                                                  |
| Ambito            | Sala operatorio                                                                                     |
|                   |                                                                                                    |

Rifiutarla – con motivazione. In questo caso la prestazione non verrà conteggiata nei contatori dei requisiti assistenziali previsti previsti per la specialità.

Richiedere una revisione – in questo caso la prestazione verrà rimandata allo specializzando per le opportune verifiche

# TURNI

Cliccando su "Turni" il/la tutor avrà accesso all'elenco sintetico di tutti i turni assegnati dalla segreteria

| Gestione dati                                                        | Prestazioni S  | Specializzandi  | Turni Didattica formale                                                                                                    | Avvisi                                                       |                      |       |                                                                          |                                                                        |                                                                             |
|----------------------------------------------------------------------|----------------|-----------------|----------------------------------------------------------------------------------------------------|--------------------------------------------------------------|----------------------|-------|--------------------------------------------------------------------------|------------------------------------------------------------------------|-----------------------------------------------------------------------------|
| Turni<br>Gestione dati <sup>&gt;</sup> Tur                           | ni             |                 |                                                                                                    |                                                              |                      |       |                                                                          |                                                                        |                                                                             |
| Filtro di ricerca                                                    |                |                 |                                                                                                    |                                                              |                      |       |                                                                          |                                                                        |                                                                             |
| Ricerca rapida                                                       | Q              |                 |                                                                                                    |                                                              |                      |       |                                                                          |                                                                        |                                                                             |
|                                                                      |                | u Far Farl a Fa |                                                                                                    |                                                              |                      |       |                                                                          |                                                                        |                                                                             |
| Mostra 25 v ris                                                      | ultati * 1 2 3 | 4 5 6 7 8       | 9 10 11 12 »                                                                                                    |                                                              |                      |       |                                                                          |                                                                        |                                                                             |
| Mostra 25 V nsi<br>Matricola                                         | Cognome        | 4 5 6 7 8       | Scuola                                                                                                    | Reparto 🏌                                                    | Presidio 🏌           | Tutor | Data di inizio 貸                                                         | Data di fine 🏌                                                         | Stato tirocinio                                                             |
| Mostra 25 V nsi<br>Matricola<br>911592                               | Cognome        | 4 5 6 7 8       | Scuola SPECIALIZZAZIONE IN GERIAT                                                                                                    | Reparto 🏌                                                    | Presidio ‡           | Tutor | Data di inizio 1                                                         | Data di fine 1                                                         | Stato tirocinio                                                             |
| Mostra 25 V nei<br>Matricola<br>911592<br>S66456                     | Cognome        | 4 5 6 7 8       | Scuola Specializzazione in geriat Specializzazione in geriat                                                                                                    | Reparto ()<br>IRIA -                                         | Presidio 1           | Tutor | Data di inizio 1<br>01/11/2023<br>01/05/2023                             | Data di fine 1<br>30/04/2024<br>05/09/2023                             | Stato tirocinio<br>Da valutare<br>Da valutare                               |
| Mostra 25 V na<br>Matricola<br>911592<br>\$66456<br>\$86456          | Cognome        | 4 5 6 7 8       | 9         10         11         12         #           Scuolo         Specializzazione in geriat         specializzazione in geriat           Specializzazione in geriat         specializzazione in geriat | Reporto ()<br>IRIA -<br>IRIA -<br>IRIA -                     | Presidio 1<br>-<br>- | Tutor | Data di inizio 1<br>01/11/2023<br>01/05/2023<br>01/05/2024               | Data di fine 1<br>30/04/2024<br>05/09/2023<br>31/07/2024               | Stato tirocinio<br>Da volutare<br>Da volutare<br>Da volutare                |
| Mostra 25 V na<br>Matricola<br>911592<br>386456<br>386456<br>3866819 | Cognome 1      | 4 5 6 7 8       | 9 10 II IZ * Scuola SPECIALIZZAZIONE IN GERIAT SPECIALIZZAZIONE IN GERIAT SPECIALIZZAZIONE IN GERIAT SPECIALIZZAZIONE IN GERIAT                                                                             | Reparto ()<br>IRIA -<br>IRIA -<br>IRIA -<br>IRIA -<br>IRIA - | Presidio 1           | Tutor | Data di inizio 1<br>01/11/2023<br>01/05/2023<br>01/05/2024<br>06/09/2023 | Data di fine 1<br>30/04/2024<br>05/09/2023<br>31/07/2024<br>31/10/2023 | Stato tirocinio<br>Da valutare<br>Da valutare<br>Da valutare<br>Da valutare |

Il/la direttore/direttrice troverà le seguenti informazioni riguardanti il turno:

- Matricola Specializzando/a
- Cognome Specializzando/a
- Nome: Specializzando/a
- Scuola: Indicazione della scuola di appartenenza del/della specializzando/a
- Stato: indica lo stato del tirocinio
- Reparto
- Presidio
- Data Inizio
- Da Fine
- Stato Tirocinio
- Nr. Prestazioni in attesa di approvazione dal tutor: indicate col numero rosso in apice

| Matricola | Cognome 1 | Nome ţ | Scuola                        | Reparto 🏌 | Presidio 🏌 Tutor | Data di inizio 🇍 | Data di fine 🇍 | Stato tirocinio |        |
|-----------|-----------|--------|-------------------------------|-----------|------------------|------------------|----------------|-----------------|--------|
| S66817R   |           |        | SPECIALIZZAZIONE IN GERIATRIA | -         |                  | 01/11/2022       | 30/04/2023     | Da valutare i   | € 1654 |

#### Lo status del turno può assumere tre valori:

- In Corso: non ancora conclusi alla data di consultazione e non ancora valutati
- In Corso (valutato): non ancora conclusi alla data di consultazione ma valutati
- Da Valutare: conclusi e in attesa di valutazione
- Valutato

# Controllo dei turni in attesa di valutazione

Per visualizzare i turni che necessitano la valutazione da parte dei/delle tutor impostare il filtro come segue:

### Status (turno): Da valutare

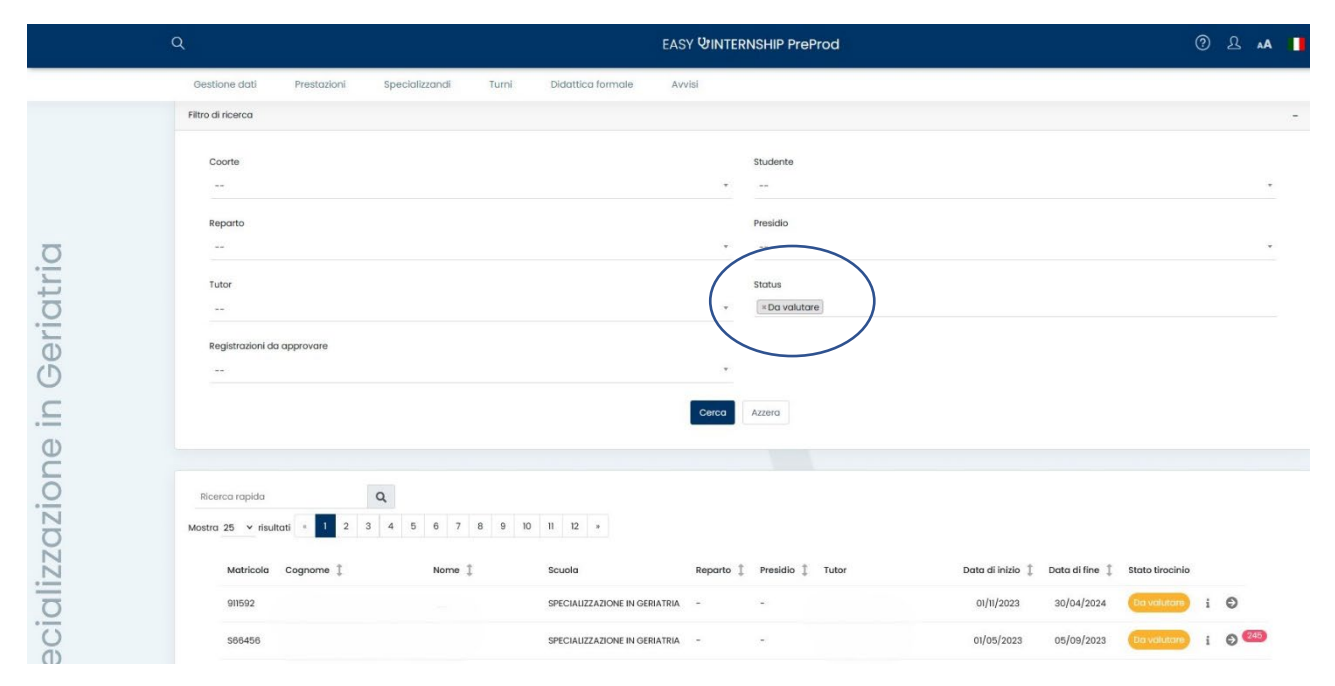

# Controllo dei turni con registrazioni da approvare

Attraverso la videata TURNI è possibile monitorare le turnazioni e i/le tutori/tutrici che hanno delle prestazioni in attesa di approvazione. In questo caso impostare i filtri come segue:

### Registrazioni da approvare: Sì Status (turno): In corso, Da Valutare

Aggiungendo anche lo status di "Valutato" si possono rintracciare anche eventuali attività in attesa di approvazione su turni valutati (conclusi o in corso).

| Turni<br>Gestione dati > Turni        |        |                            |                                   |                 |
|---------------------------------------|--------|----------------------------|-----------------------------------|-----------------|
| Filtro di ricerca                     |        |                            |                                   |                 |
| Coorte                                |        | Studente                   |                                   |                 |
|                                       |        | *                          |                                   |                 |
| Reparto                               |        | Presidio                   |                                   |                 |
| Tutor                                 |        | Status                     |                                   |                 |
|                                       |        | + In corso   + Da valutare |                                   |                 |
| Registrazioni do approvare            |        |                            |                                   |                 |
| si                                    |        |                            |                                   |                 |
|                                       |        | Cerca Azzera               |                                   |                 |
|                                       |        |                            |                                   |                 |
| Ricerca rapida Q                      |        |                            |                                   |                 |
| Mostra 25 v risultati « 1 2 3 4 5 6 » |        |                            |                                   |                 |
| Matricola Cognome †₹ Nome ‡           | Scuola | Reparto 🇘 Presidio 🖡 Tutor | Data di inizio 🗍 🛛 Data di fine 🏌 | Stato tirocinio |
|                                       |        |                            |                                   |                 |

Pag. 16

MANUALE OPERATIVO DIRETTORE - LOGBOOK SSM Vers. 1.9 26/06/2025

# **DIDATTICA FORMALE**

La didattica formale è costituita da lezioni frontali, seminari, corsi integrativi, partecipazione a congressi e convegni.

Le attività da convalidare in questo ambito sono responsabilità del Direttore/Direttrice che vi può accedere dalla home page riepilogativa o cliccando su **"Didattica Formale"** 

| Gestione dati                | Prestazioni Specializzan      | di Turni   | Didattica for | Male Avvisi                          |                            |        |            |                      |            |                           |
|------------------------------|-------------------------------|------------|---------------|--------------------------------------|----------------------------|--------|------------|----------------------|------------|---------------------------|
| Didattica formale            | e ()                          |            |               |                                      |                            |        |            |                      |            |                           |
| Filtro di ricerca            |                               |            |               |                                      |                            |        |            |                      |            | +                         |
| Visualizzo da 1 a 2 di 2 tot | ali                           |            |               |                                      |                            |        |            | Rice                 | rca rapida | ٩                         |
| Mostra 25 V Insolitati       | Studente                      | Anno corso | ) Data ↓      | Attività                             |                            | Valori | Validatore | Data ultima modifica | t Stato    | onferma tutte le attività |
|                              | Specializzando_test_20 Test_B | _20 4      | 16/01/2025    | Congresso/Convegno/Seminario         |                            | i      |            |                      |            |                           |
|                              | Specializzando_test_20 Test_B | _20 4      | 08/01/2025    | Riunione multidisciplinare/programmo | azione attività chirurgica | i      |            |                      |            |                           |
|                              |                               |            |               | Conferma tutte le attivi             | ità                        |        |            |                      |            |                           |
|                              |                               |            |               |                                      |                            |        |            |                      |            |                           |

Questa schermata evidenzia:

Studente: Nome Specializzando/a

Anno di corso: riferito all'anno di corso in cui lo/la specializzando/a ha effettuato l'attività

#### Data

### Attività

Valori: cliccando sulla *i* si possono visionare i dettagli dell'attività da convalidare:

| 5 | 06/07/2022 | Titolo  • NUOVE LINEEGUIDA ESC  Relatore con invito (SI/NO)       | i |
|---|------------|-------------------------------------------------------------------|---|
| 4 | 17/05/2021 | <ul> <li>SI</li> <li>Discente (SI/NO)</li> <li>NO</li> </ul>      | i |
| 4 | 16/09/2021 | Relatore (SI/NO)<br>• SI<br>Webinar (SI/NO)                       | i |
| 4 | 01/01/2025 | <ul> <li>NO</li> <li>Organizzatore (SI/NO)</li> <li>NO</li> </ul> | i |
| 4 | 16/01/2025 | Argomento <ul> <li>LINEEGUIDA ESC SULLE VALVULOPATIE</li> </ul>   | i |

### Validatore: una volta convalidate sarà valorizzato col nome del/della direttore/direttrice Data Ultima modifica

Stato: il flag consente di convalidare e rifiutare l'attività didattica spostando il cursore a sinistra o a destra:

| Visualizzo da 1 a 2 di 2 to | tali                             |               |            |                                                               |        |            |                  | Ricerco | rapida |                   | Q,         |
|-----------------------------|----------------------------------|---------------|------------|---------------------------------------------------------------|--------|------------|------------------|---------|--------|-------------------|------------|
| Mostra 25 v risultati       |                                  |               |            |                                                               |        |            |                  |         |        | Conferma tutte le | e attività |
|                             | Studente                         | Anno corso  🎗 | Data ↓₹    | Attività                                                      | Valori | Validatore | Data ultima mod  | ifica 🇘 | Stato  |                   |            |
|                             | Specializzando_test_20 Test_B_20 | 4             | 16/01/2025 | Congresso/Convegno/Seminario                                  | i      |            | giovedì 16 genna | io 2025 |        |                   |            |
|                             | Specializzando_test_20 Test_B_20 | 4             | 08/01/2025 | Riunione multidisciplinare/programmazione attività chirurgica | i      |            | giovedì 16 genna | io 2025 |        |                   |            |
|                             |                                  |               |            | Conferma tutte le attività                                    |        |            |                  |         |        |                   |            |

Il pulsante **"Conferma tutte le attività"** consente di convalidare tutte le attività di didattica in valutazione al direttore massivamente senza esaminarle singolarmente.

# MONITORAGGIO TUTOR

| Q                 |                 |             |       | E                 | ASY 🕅 INT | TERNSHIP PreProd   |
|-------------------|-----------------|-------------|-------|-------------------|-----------|--------------------|
| Gestione dati     | Specializzandi  | Prestazioni | Turni | Didattica formale | Avvisi    | Monitoraggio       |
| Monitoraggio t    | tutor           |             |       |                   |           | Monitoraggio tutor |
| Filtro di ricerca | itoraggio tutor |             |       |                   |           |                    |
|                   |                 |             |       |                   |           |                    |

Questa sezione consente al Direttore/Direttrice di monitorare lo stato delle attività dei tutor e di identificare rapidamente eventuali azioni pendenti.

La pagina mostra per ogni tutor le azioni da completare, ovvero tutor che hanno ancora attività in sospeso, come la valutazione dei turni o l'approvazione delle prestazioni.

**Turni in corso e turni conclusi:** Queste due categorie includono i turni che non sono ancora stati valutati dal tutor. La distinzione aiuta a comprendere se il turno è ancora in essere o se è già concluso ma manca la valutazione.

**Prestazioni da approvare:** Elenco delle attività svolte dagli specializzandi che richiedono ancora l'approvazione da parte del tutor. Anche queste rientrano tra le azioni pendenti.

**Data dell'ultimo sollecito inviato dalla segreteria:** Per ciascun tutor è indicata la data dell'ultimo promemoria inviato dalla Segreteria

| Tutor | Turni in corso | Turni conclusi | Prestazioni da valutare | Ultimo sollecito    |
|-------|----------------|----------------|-------------------------|---------------------|
|       | 0              | 2              | 148                     |                     |
|       | 0              | 7              | 812                     | 17/06/2025 09:19:13 |
|       | 0              | 4              | 10                      | -                   |
|       | 0              | 1              | 61                      | -                   |
|       | 0              | 0              | 564                     |                     |
|       | 0              | 1              | 14                      | 175                 |
|       | 0              | 0              | 416                     | 9 <del>75</del> 5   |
|       | 0              | 0              | 37                      | 9 <del>.0</del> 5   |
|       | 0              | 6              | 77                      | 175                 |
|       | 0              | 8              | 383                     | 175                 |
|       | 0              | 0              | 76                      | -                   |

### MODIFICA DATI PERSONALI – INSERIMENTO MAIL SECONDARIA

Attraverso la funzione **"Modifica Dati Personali"**, il tutor ha la possibilità di inserire in autonomia un indirizzo email secondario. Questo indirizzo verrà utilizzato per l'invio delle comunicazioni relative ai turni e alle prestazioni da valutare.

L'opzione risulta particolarmente utile per chi non consulta regolarmente la casella di posta istituzionale @unimi.it.

Clicca l'icona in alto a destra per accedere al profilo:

| Q                                               | EASY <b>ሁ</b> INT                   | ERNSHIP PreProd                        | A 2 0                             |
|-------------------------------------------------|-------------------------------------|----------------------------------------|-----------------------------------|
| Turni Specializzandi Prestazioni                |                                     |                                        | Tutor_test Test_B                 |
| Accesso come Test_B Tutor_test                  | X Modifica dati personali           |                                        |                                   |
| l tuoi turni<br>Elenco completo →               |                                     |                                        | ව් Cambia modulo                  |
| Reparto                                         | Studente                            | Scuola                                 | U Logout                          |
| S.C. Chirurgia generale II - Ospedale San Paolo | Specializzando_test_4 Test_B_4      | Specializzazione in Chirurgia generale | 01/05/2025 31/05/2025 (in corso 🕥 |
| Prestazioni da valutare<br>Elenco completo →    |                                     |                                        |                                   |
| Studente                                        | Scuola                              |                                        | Stato                             |
| TEST TEST                                       | Specializzazione in Cardiochiruraia |                                        | Da approvare 🔿 🗓                  |

Successivamente "Modifica dati personali". Il sistema dunque reindirizzerà alla pagina di login

| UNIVERSITÀ DEGLI STUDI DI MILANO                                                                                                    | EasyAcademy<br>la suite informatica per le università                |
|----------------------------------------------------------------------------------------------------|----------------------------------------------------------------------|
| Benvenuto in EasyAcademy                                                                                                    | Seleziona il modulo al quale vuoi accedere                           |
| Benvenuto Test_B Tutor_test,<br>hai avuto accesso alla suite EasyAcademy, potrai accedere al modulo di tuo<br>interesse cliccando su una delle voci che compaiono sulla parte destra di<br>questa pagina.<br>Ti ringraziamo per la tua collaborazione e ti auguriamo un buon lavoro. | EasyInternshipScuole EasyInternshipScuole<br>Dati Personali EasyGDPR |
| Cliccare sul modulo "Dati Personali"                                                                                                    | Esci                                                                 |

La sezione d'interesse sarà "Dati Anagrafici" che ci consentirà di accedere alla scheda personale.

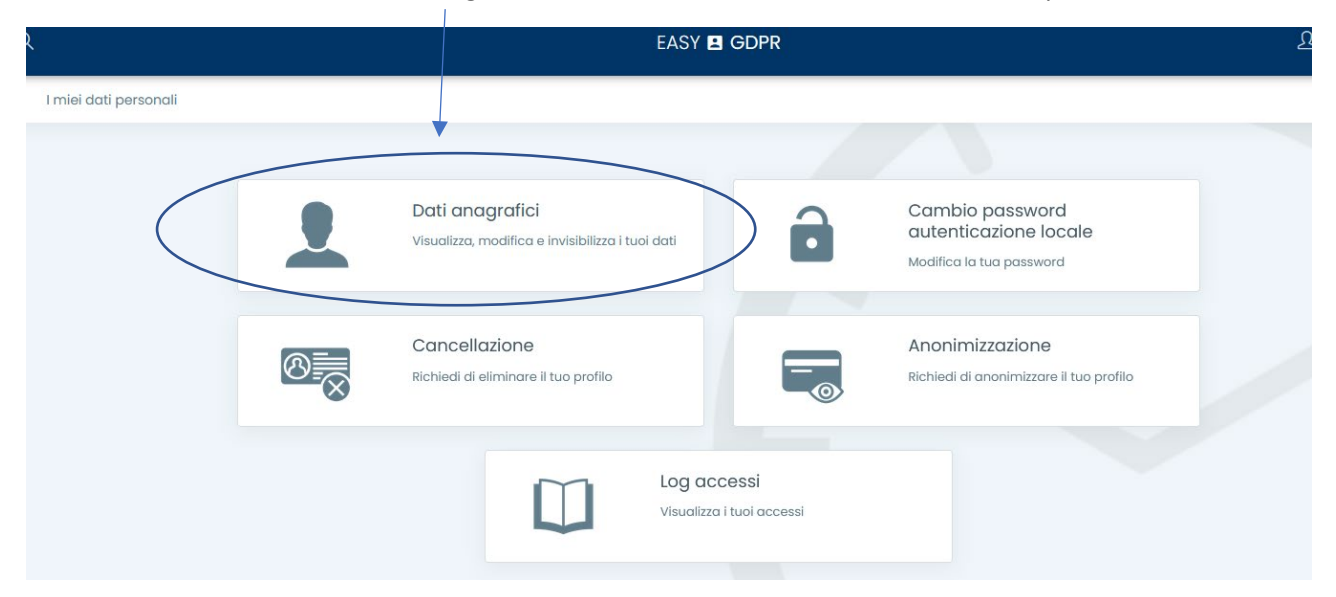

La schermata contiene tutti i dati relativi all'anagrafica del tutor censiti dalla Segreteria al momento dell'attribuzione dell'incarico.

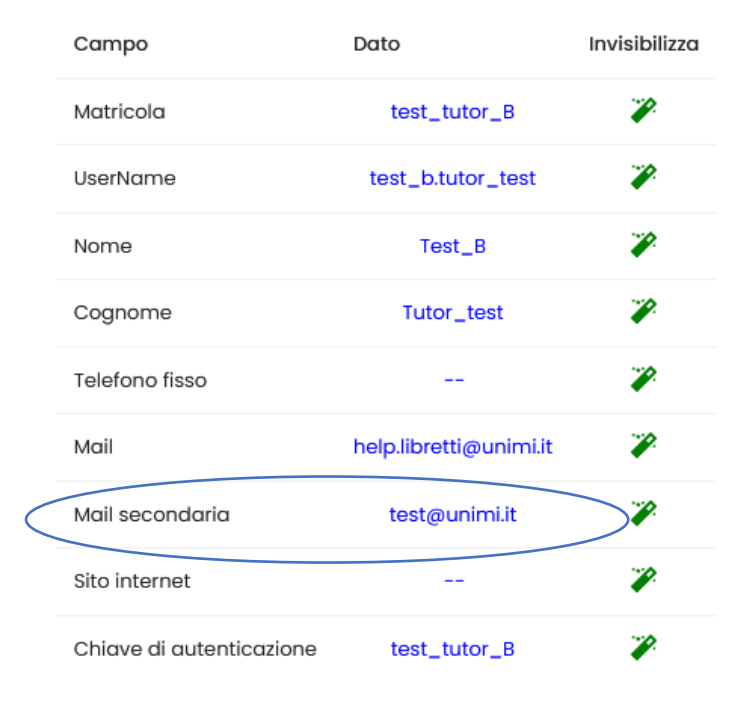

Invia comunicazioni anche alla mail secondaria

### ATTENZIONE: per il corretto funzionamento del sistema si invita a modificare esclusivamente il campo "Mail Secondaria"

Modificata la mail occorre spuntare il flag **"Invia comunicazioni anche alla mail secondaria".** Il sistema salverà in automatico le impostazioni

# **SUPPORTO**

Inviare una mail a <u>help.libretti@unimi.it</u> indicando la scuola di Specializzazione per la quale si richiede assistenza e il ruolo **(tutor o direttore/direttrice)**.

Si prega di dettagliare la richiesta fornendo le informazioni necessarie per la gestione (descrizione del problema, specializzando e/o turno, eventuali allegati).